## Solución de problemas opCharts - Check List

|   | Problemática                                                                   | Actividad                                                                                                    | Solución                                                                                                    |
|---|--------------------------------------------------------------------------------|----------------------------------------------------------------------------------------------------|----------------------------------------------------------------------------------------------------|
| 1 | No se puede publicar un mapa/gráfica<br>/tablero sin autenticarse              | Se requiere un usuario y contraseña para poder<br>entrar a ver el mapa                                                                  | Utilizar el Manual para configurar token Procedimiento para crear token en NMIS y opCharts.                                                                                                    |
| 2 | Aparece un mensaje de lock en<br>opCharts y No permite editar un<br>mapa       | Eliminar el <b>lock</b> de las base de datos                                                                                            | En consola, entrar a la BD: <i>mongo -u opUserRW -p op42flow42</i><br><i>host 127.0.0.1 opcharts</i>                                                                                                    |
|   |                                                                                |                                                                                                    | Buscar: db.resource_lock.find()                                                                                                    |
|   |                                                                                |                                                                                                    | Eliminar: > db.resource_lock.drop()                                                                                                    |
|   |                                                                                |                                                                                                    | Solución de problemas                                                                                                    |
| 3 | Problema de API con mapas<br>geográficos                                       | Se requiere un <b>API KEY</b> de Google Maps.                                                                                           | Agregar la API en <b>/usr/local/omk/conf/opCommon.nmis</b> en el apartado ' <b>opcharts_map_api_key</b> ' Generar key en https://goo.gl /QhvUmd                                                                             |
| 4 | No permite cambiar el nombre a un mapa                                         | En la GUI de opCharts no existe una opción para<br>cambiar el nombre de un map                                                          | 1 Se crea una copia del mapa a modificar:                                                                                                    |
|   |                                                                                |                                                                                                    | /usr/local/omk/bin/opcharts-cli.exe act=export-maps name="<br>NOMBRE MAPA" file=/carpeta/mapa.json                                                                                                    |
|   |                                                                                |                                                                                                    | 2 Se edita el archivo <b>mapa.json</b> y se busca <b>"name"</b> y se cambia el nombre del mapa.                                                                                                    |
|   |                                                                                |                                                                                                    | 3 De igual forma se busca el nombre actual del mapa y se cambia por el nuevo.                                                                                                    |
|   |                                                                                |                                                                                                    | 4 Se guarda el archivo y se importa con el nombre nuevo:                                                                                                    |
|   |                                                                                |                                                                                                    | /usr/local/omk/bin/opcharts-cli.exe act=import-maps name="<br>NUEVO NOMBRE" file=/carpeta/mapa.json force=true                                                                                                    |
| 5 | No se visualiza el TopN, porque el<br>servidor está configurado como<br>Master | Verificar que el servidor no este como master.                                                                                          | Revisar el archivo <b>/usr/local/nmis8/conf/Config.nmis</b> y en <b>'server</b><br>_ <b>master'</b> verificar que esté en false                                                                                             |
| 6 | No funciona el agrupado de equipos<br>accionado por el zoom, en mapas          | Habilitar la función                                                                                                    | 1 Revisar el archivo /usr/local/omk/public/omk/js<br>/opCharts_c_internal_packed.js                                                                                                    |
|   |                                                                                |                                                                                                    | 2 Buscar <i>this.maps_geographical_clustering = false;</i> y cambiar el parámetro a <b>true</b>                                                                                                    |
| 7 | Al customizar los iconos no los muestran correctamente en la GUI               | Revisar el archivo, y verificar que los iconos estan agregados correctamente.                                                           | 1 Revisar el archivo / <i>usr/local/omk/public/omk/icons</i> (aquí se encuentran las imágenes de iconos)                                                                                                    |
|   |                                                                                |                                                                                                    | <ol> <li>Revisar /usr/local/omk/public/omk/js<br/>/opCharts_c_internal_packed.js (aquí revisar, que los iconos se<br/>estén llamando correctamente)</li> </ol>                                                              |
|   |                                                                                |                                                                                                    | 3 Ejemplo var IconArrayCell = Backgrid.Extension.<br>IconArrayCell = Backgrid.Cell.extend({                                                                                                    |
| 8 | Las interfaces de un nodos no muestra correctamente la velocidad               | Revisar qué modelo tomó por default el nodo y<br>modificar<br>el parámetro de velocidad en el archivo del modelo.                       | Buscar el archivo del modelo en la carpeta /usr/local/nmis8/models<br>y modificar el archivo del model correspondiente agregando lo<br>siguiente:<br>'extra' => {<br>'indexed' => 'true',<br>'smp' => {<br>'il list coread' |
|   |                                                                                |                                                                                                    | 'inignSpeed => {<br>'oid' => 'ifHighSpeed'<br>},                                                                                                    |
|   |                                                                                |                                                                                                    | Guardar el archivo, editar el nodo y seleccionar en Model el<br>modelo al que le agregamos lo anterior. Guardar la edición del<br>nodo para que se haga un update                                                           |
| 9 | Error al guardar un Mapa en<br>opCharts (Error 413)                            | Editar el archivo <b>mod_security.conf</b> de Apache,<br>para aumentar el tamaño de los datos que se pueden<br>publicar en el servidor. | vi /etc/httpd/conf.d/mod_security.conf                                                                                                    |
|   |                                                                                |                                                                                                    | Valor predeterminado:<br>SecRequestBodyNoFilesLimit 131072<br>SecRequestBodyInMemoryLimit 131072                                                                                                    |
|   |                                                                                |                                                                                                    | Valor después Modificado:<br>SecRequestBodyNoFilesLimit 13107200<br>SecRequestBodyInMemoryLimit 13107200                                                                                                    |